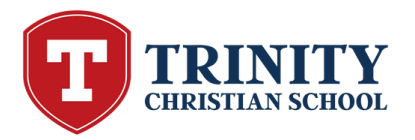

## Lunch Ordering Instructions

- 1. Sign in to your Family Portal.
- 2. On the left hand side, click on the "Student" tab then click on the "Lunch" option.
- 3. At the top, click on the blue box that says "Create Web Order". Please give this a minute as it takes the system time to prepare.
- 4. Click on child's name.
- 5. Click on the day you wish to order.
- 6. Fill in your child's requested order. Make sure to put a 1 for each item that you would like to order. Continue this process for each day you wish to order.
- 7. If needed, click on additional child's name and follow above steps.
- 8. Double check your order for each child. Select payment and follow all the way through to the bottom of the screen and select "Submit Order".

## \*Lunch ordering will close Wednesday evening at 9:00pm of the prior week.

Troubleshooting:

- Make sure you have restarted or refreshed whatever device you are utilizing the first time you place an order.
- We have found that ordering works best with the Google Chrome browser.
- Credit card should be up to date and the same card you are using for your FACTS account.

Please note:

- You will receive an email confirmation if your order was placed successfully.
- Orders cannot be changed once placed.
- The Lunch Coordinator is unable to place orders.
- Please be mindful of field trips and class specific events when ordering months in advance.